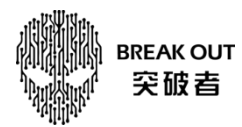

## 突破者 M2(0TA) 远程升级操作说明

## 操作步骤:

登录 APP-更多一固件升级一下载固件一检测固件版本一升级固件 注意事项: 1. M2 远程升级车机固件版本需 1230 及以上。

2. 检测固件版本时需连接 M2 车机 WiFi。

3. 升级过程中,请务必保证设备供电正常,否则容易导致设备固件损坏。

## 详细操作介绍:

1、打开突破者 APP 并登录 M2 账号

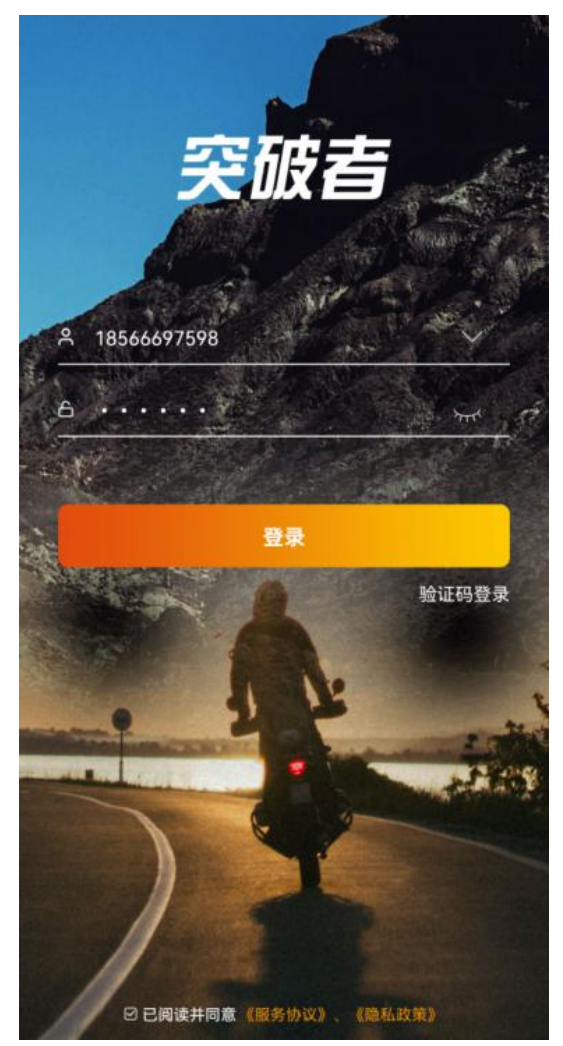

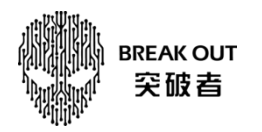

2、操作: 首页-更多-固件升级

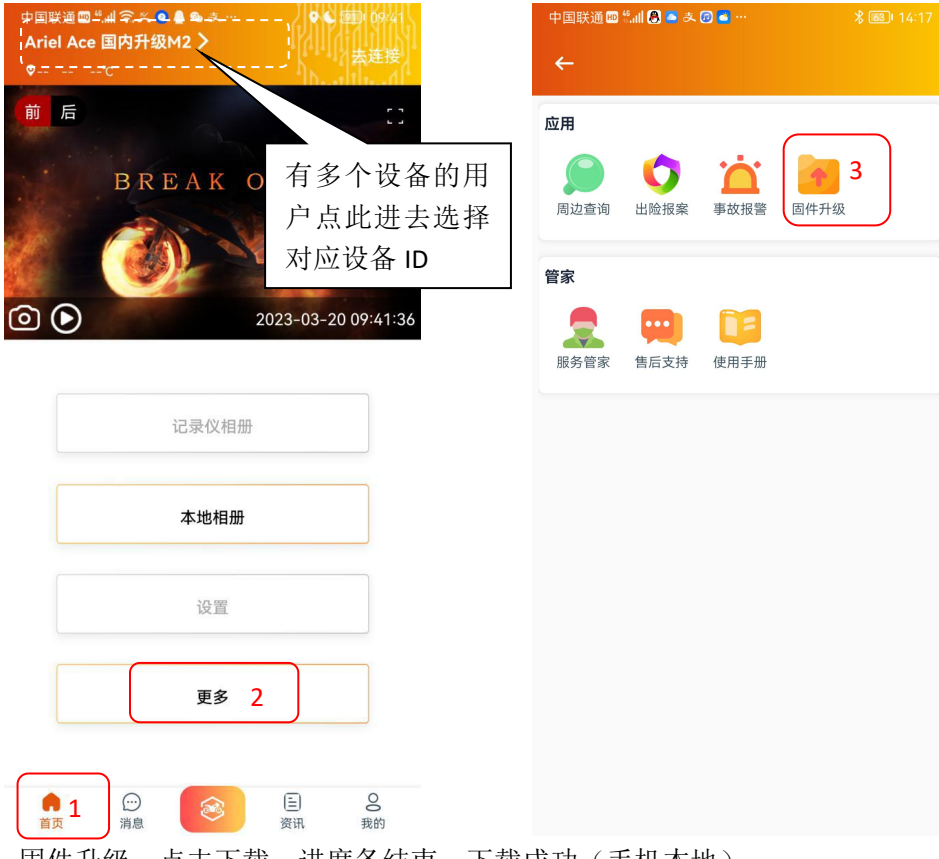

3、固件升级:点击下载,进度条结束,下载成功(手机本地)

| ← 固件升级                                            | ← 固件升级                                            |  |  |  |
|---------------------------------------------------|---------------------------------------------------|--|--|--|
| 第一步: 下载最新固件<br>温馨提示: 请确认手机网络可用                    | 第一步:下载最新固件<br>溫馨提示:請倫认手机网络可用                      |  |  |  |
| 下载                                                | 下载(V20230111_V1)                                  |  |  |  |
| 第二步:打开手机WiFi并连接到设备WiFi热点,成功连<br>接设备WiFi后,点击检测固件版本 | 第二步:打开手机WiFi并连接到设备WiFi热点,成功连<br>接设备WiFi后,点击检测固件版本 |  |  |  |
| 检测固件版本                                            | 检测因性版本                                            |  |  |  |
| 第三步:升级固件                                          | 正在下载固件                                            |  |  |  |
| 晶馨提示:设备升级重启过程中,请务必保证设备供电正常!否则容<br>易导致设备固件损坏!      | 第: 56%                                            |  |  |  |
| 升级固件                                              | 取消                                                |  |  |  |
|                                                   |                                                   |  |  |  |
|                                                   |                                                   |  |  |  |
|                                                   |                                                   |  |  |  |
|                                                   |                                                   |  |  |  |
|                                                   |                                                   |  |  |  |
|                                                   |                                                   |  |  |  |
|                                                   |                                                   |  |  |  |

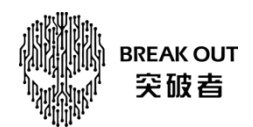

4、检测固件版本: 检测固件版本时需连 M2 车机 WiFi(打开 M2 手机互联,点"WIFI视频", 按屏幕提示名称连接 WIFI。如果在投屏中,需要先断开投屏,再点进"WIFI视频")

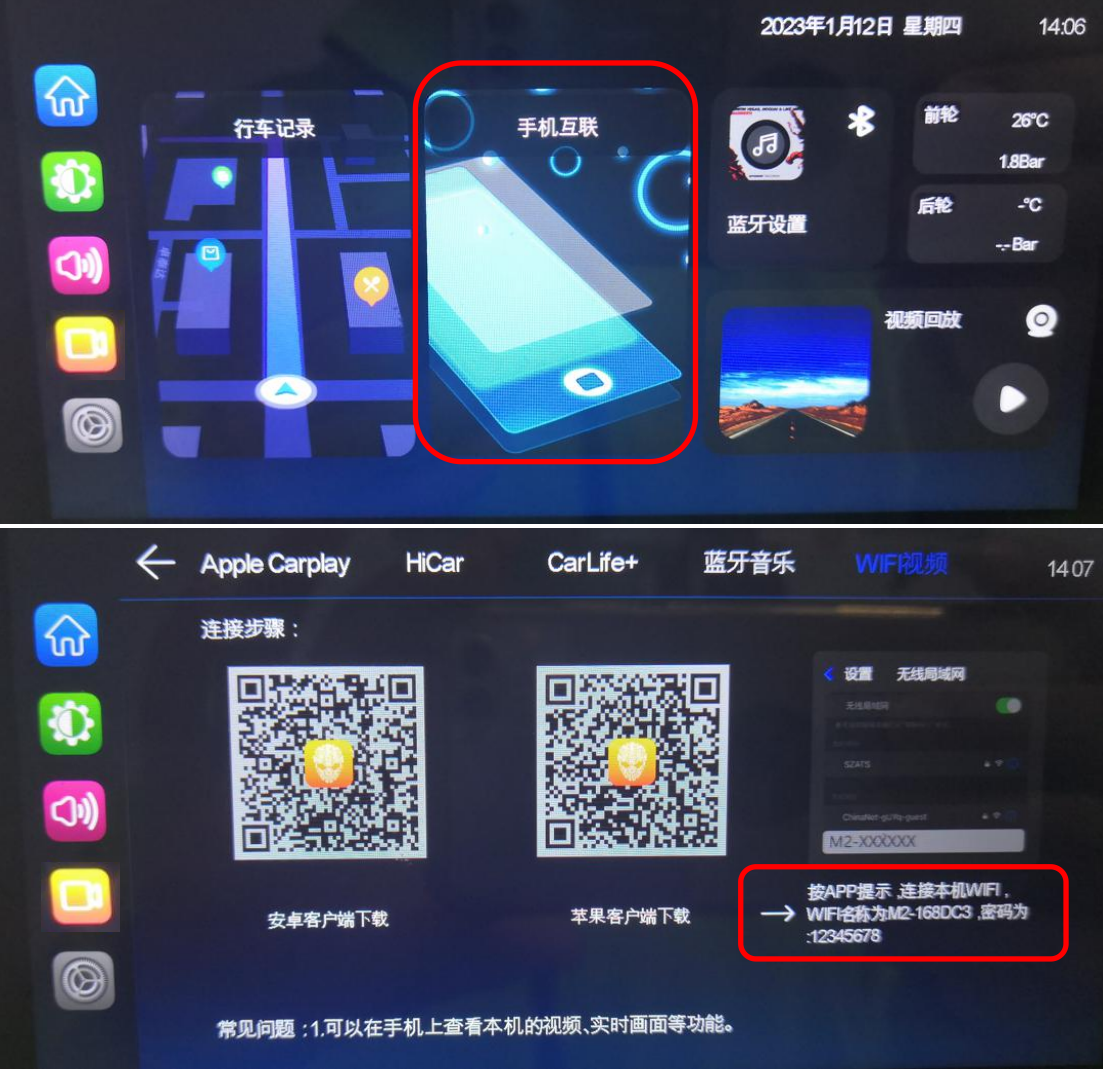

注: M2 只支持一种手机互联方式,换言之连了 Carplay、Hicar、Carlife+的话,必须先断 开连接,才能选择释放车机 WiFi

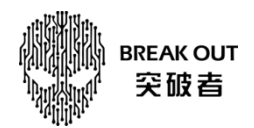

| 于机按上图提示的 WIFI 名称和密住                                                                                                    | 码,手机连接 M2 的 WI                      | FI,然后返回突破者 APP。                                                                                                    |                   |  |
|----------------------------------------------------------------------------------------------------|-------------------------------------|----------------------------------------------------------------------------------------------------|-------------------|--|
| ← WLAN ⑦                                                                                                    | ← WLAN                              | 0                                                                                                    |                   |  |
| WLAN                                                                                                    | WLAN                                |                                                                                                    |                   |  |
| 网络加速 已关闭 〉                                                                                                    | 网络加速                                | 已关闭〉                                                                                                    |                   |  |
| 更多 WLAN 设置                                                                                                    | 更多 WLAN 设置                          | 》 如有系统提示                                                                                                    | WiFi 无            |  |
| 已连接 WLAN                                                                                                    | 已连接 WLAN                            | 网络访问,是否<br>接? 请选择 "福                                                                                                    | ],是否继续连<br>选择"确定" |  |
| SZATS-Office<br>已连接 (网络质量好)                                                                                                    | <b>M2-168DC3</b><br>已连接 (不可上网)      | A                                                                                                    |                   |  |
| 可用 WLAN                                                                                                    | 可用 WLAN                             |                                                                                                    |                   |  |
| SZATS<br>已保存,加密(可上网)                                                                                                    | <b>SZATS</b><br>已保存,加密 (可上网)        | (i)                                                                                                    |                   |  |
| M2-168DC3                                                                                                    | SZATS-Office<br>已保存,加密 (可上网)        | <u></u>                                                                                                    |                   |  |
| <b>信号强度</b> 强                                                                                                    | <b>HuiYiShi</b><br>已保存,加密 (可上网)     | <b>a</b>                                                                                                    |                   |  |
| 加密类型 WPA2-Personal                                                                                                    | <b>Printer_A8E47E</b><br>已保存 (不可上网) | হি                                                                                                    |                   |  |
| 取消 删除 连接                                                                                                    | ChinaNet-gUYq-guest<br>加密           | (i)                                                                                                    |                   |  |
| 点"检测固件版本",然后显示现                                                                                                    | 固件版本号。                              |                                                                                                    |                   |  |
| ← 固件升级                                                                                                    |                                     | ▲ 国性升级                                                                                                    |                   |  |
|                                                                                                    |                                     | 回开开致                                                                                                    |                   |  |
| 第一步: 下载最新固件<br>溫馨提示: 请确认手机网络可用                                                                                                    |                                     | 第一步: 下载最新固件<br>温馨提示: 请确认手机网络可用                                                                                                    |                   |  |
| 第一步: 下载最新固件<br>溫馨提示: 请编认手机网络可用<br>已下载(V20230111_V1)                                                                                                    |                                     | 第一步: 下载最新固件<br>溫馨提示: 请确认手机网络可用<br>已下载(V20230111_V1)                                                                                                    |                   |  |
| 第一步:下载最新固件<br>温馨提示:请确认手机网络可用<br>已下载(V20230111_V1)<br>第二步:打开手机WiFi并连接到设备WiFi热点,成功:<br>接设备WiFi后,点击检测固件版本                                                                                  | ž                                   | 第一步: 下载最新固件<br><b>温馨提示: 请确认手机网络可用</b><br><b>已下载(V20230111_V1)</b><br>第二步: 打开手机WiFi并连接到设备WiFi热点,成功<br>接设备WiFi后,点击检测固件版本                                                                                       | Ē                 |  |
| 第一步:下载最新固件<br>溫馨提示:请确认手机网络可用<br>已下载(V20230111_V1)<br>第二步:打开手机WiFi并连接到设备WiFi热点,成功:<br>接设备WiFi后,点击检测固件版本<br>检测固件版本                                                                        | <u></u>                             | 第一步:下载最新固件<br>温馨提示:请输认手机网络可用<br>已下载(V20230111_V1)<br>第二步:打开手机WiFi并连接到设备WiFi热点,成功<br>接设备WiFi后,点击检测固件版本                                                                                                    | £                 |  |
| 第一步:下载最新固件<br>温馨提示:请确认手机网络可用<br>已下载(V20230111_V1)<br>第二步:打开手机WiFi并连接到设备WiFi热点,成功:<br>接设备WiFi后,点击检测固件版本<br>检测固件版本<br>第三步:升级固件                                                            | ž<br>₽                              | 第一步: 下载最新固件<br>温馨提示: 请确认手机网络可用<br>已下载(V20230111_V1)<br>第二步: 打开手机WiFi并连接到设备WiFi热点,成功<br>接设备WiFi后,点击检测固件版本<br>检测固件版本(V20230113-103635)<br>第三步: 升级固件<br>温馨提示: 设备升级重启过程中,请务必保证设备供电正常! 否则<br>易导致设备固件损坏!           | ÷<br>÷            |  |
| 第一步: 下载最新固件<br>温馨提示: 请确认手机网络可用<br><b>已下载(V20230111_V1)</b><br>第二步: 打开手机WiFi并连接到设备WiFi热点,成功:<br>接设备WiFi后,点击检测固件版本<br>检测固件版本<br>第三步: 升级固件<br>温馨提示: 设备升级重启过程中,请务必保证设备供电正常! 否则<br>B导致设备固件版环 | ·<br>连                              | 第一步: 下载最新固件<br>温馨提示: 请确认手机网络可用<br><b>已下载(V20230111_V1)</b><br>第二步: 打开手机WiFi并连接到设备WiFi热点, 成功<br>接设备WiFi后, 点击检测固件版本<br>检测固件版本(V20230113-103635)<br>第三步: 升级固件<br>温馨提示: 设备升级重启过程中, 请务必保证设备供电正常! 否则<br>易导致设备图件版环! | ÷                 |  |
| 第一步: 下载最新固件<br>温馨提示: 请输认手机网络可用<br><b>C下载(V20230111_V1)</b><br>第二步: 打开手机WiFi并连接到设备WiFi热点,成功:<br>接设备WiFi后,点击检测固件版本<br>检测固件版本<br>第三步: 升级固件<br>编辑示: 论备升级重启过程中,请务必保证设备供电正常: 否则<br>易导致设备固件损坏: | 连<br>章                              | 第一步: 下载最新固件<br>温馨提示: 请输认手机网络可用<br>已下载(V20230111_V1)<br>第二步: 打开手机WiFi并连接到设备WiFi热点,成功<br>接设备WiFi后,点击检测固件版本<br>检测固件版本(V20230113-103635)<br>第三步: 升级固件<br>温馨提示: 设备升级重启过程中,请务必保证设备供电正常! 否则<br>易导致设备图件根环!           | ÷                 |  |
| 第一步: 下载最新固件<br>温馨提示: 请确认手机网络可用<br><b>已下载(V20230111_V1)</b><br>第二步: 打开手机WiFi并连接到设备WiFi热点,成功:<br>接设备WiFi后,点击检测固件版本<br>检测固件版本<br>第三步: 升级固件<br>编辑示: 设备升级重启过程中,请务必保证设备供电正常: 否则<br>易导致设备固件损坏! | Э                                   | 第一步: 下载最新固件<br>温馨提示: 请输认手机网络可用<br>已下载(V20230111_V1)<br>第二步: 打开手机WiFi并连接到设备WiFi热点, 成功<br>接设备WiFi后, 点击检测固件版本<br>检测固件版本(V20230113-103635)<br>第三步: 升级固件<br>温馨提示: 设备升级重启过程中, 请务必保证设备供电正常! 否则<br>易导致设备图件损坏!        | ÷                 |  |
| 第一步: 下载最新固件<br>温馨提示: 请确认手机网络可用<br><b>已下载(V20230111_V1)</b><br>第二步: 打开手机WiFi并连接到设备WiFi热点,成功:<br>接设备WiFi后,点击检测固件版本<br>检测固件版本<br>第三步: 升级固件<br>温馨提示: 设备升级重启过程中,请务必保证设备供电正常: 否则<br>易导致设备圆件损坏 | ġ<br>₩                              | 第一步: 下载最新固件<br>温馨提示: 请输认手机网络可用<br>已下载(V20230111_V1)<br>第二步: 打开手机WiFi并连接到设备WiFi热点, 成功<br>接设备WiFi后, 点击检测固件版本<br>检测固件版本(V20230113-103635)<br>第三步: 升级固件<br>温馨提示: 设备升极重启过程中, 请务必保证设备供电正常! 否则<br>易导致设备固件损坏!        | ÷                 |  |

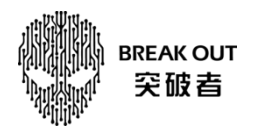

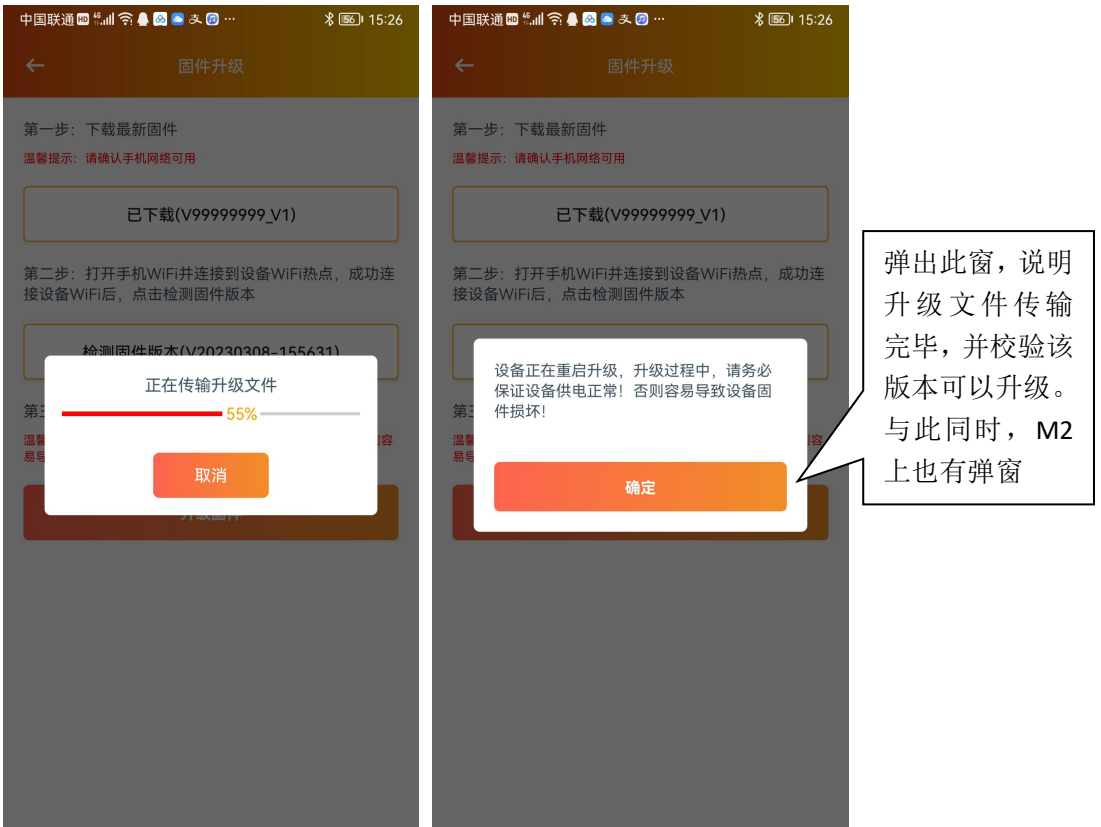

M2 接收完升级文件,有以下升级弹窗,点"确定"进入重启并升级,升级过程不能断电(或 熄火关 ACC)

| $\leftarrow$ | Apple Carplay | HiCar        | CarLife+             | 蓝牙音乐        | € WIF舰                                      |                  | 00:12 |
|--------------|---------------|--------------|----------------------|-------------|---------------------------------------------|------------------|-------|
|              | 连接步骤:         |              |                      |             |                                             |                  |       |
|              |               |              | 系统升级                 |             | < 设置 无线局<br>无线局间网                           | 1619<br>(***     |       |
|              |               | 检測到新固件<br>不要 | - ,是否升级 ?チ<br>熄火或者断电 | 十级过程请<br>L。 | SZATS<br>ChinaMat-gL/Ne-guest<br>M2-XXXXXXX | ••0              |       |
|              | 安卓客户端下载       | 确定           | 下次提醒忽                | 略此版本 →      | 按APP提示 连接本<br>WIFI名称为M2-180D<br>:12345678   | 机WIFI。<br>52.密码为 |       |
|              | 常见问题:1.可以在手   | 机上查看本机的      | 物规频、实时画面             | 面等功能。       |                                             |                  | 4     |

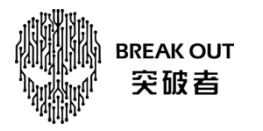

第一次自动重启,升级 Part A

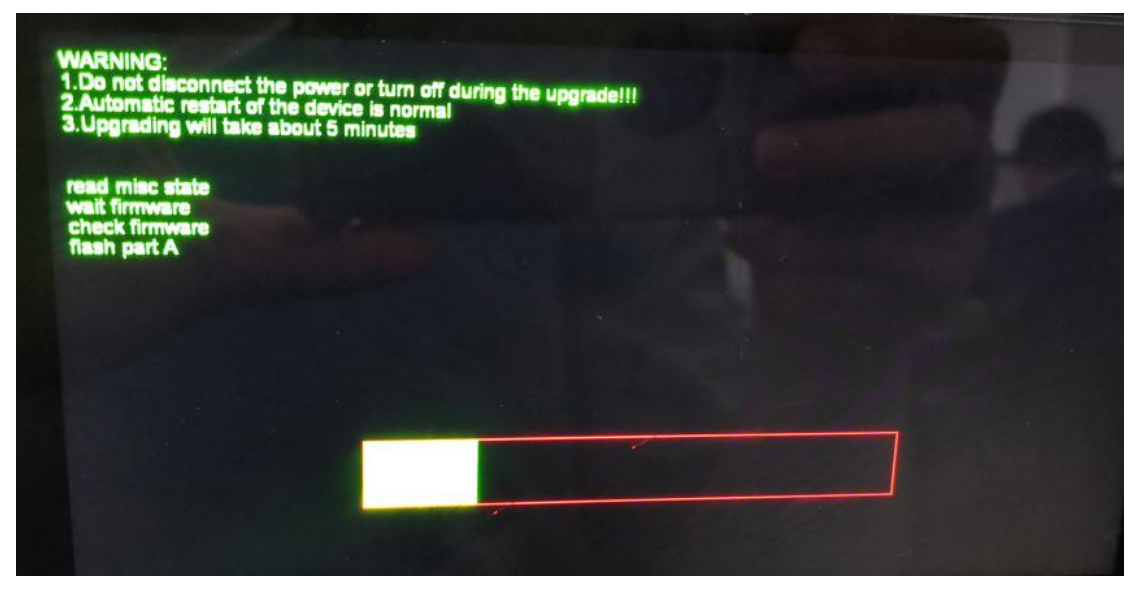

Part A 升级完,自动重启第二次,然后升级 Part BCD

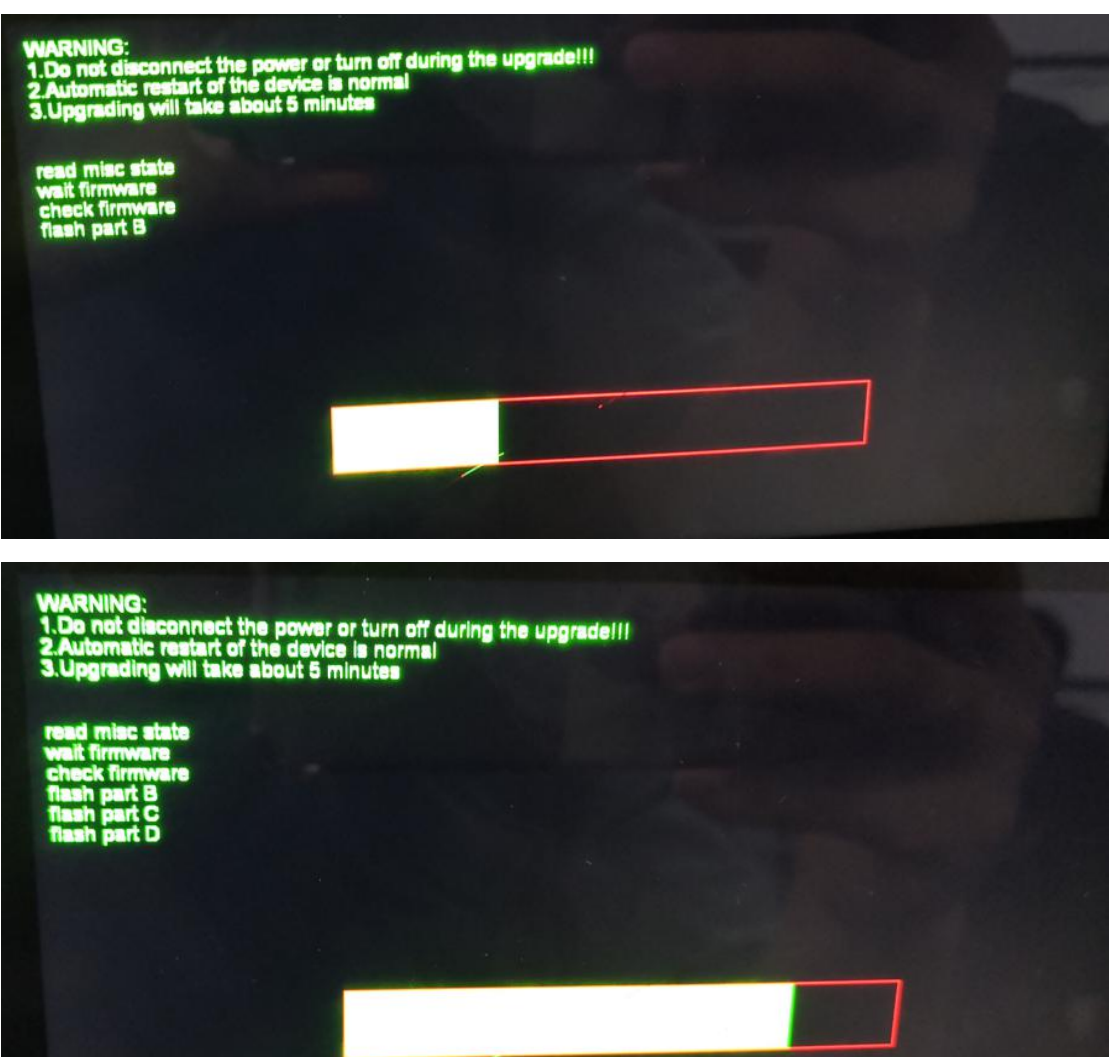

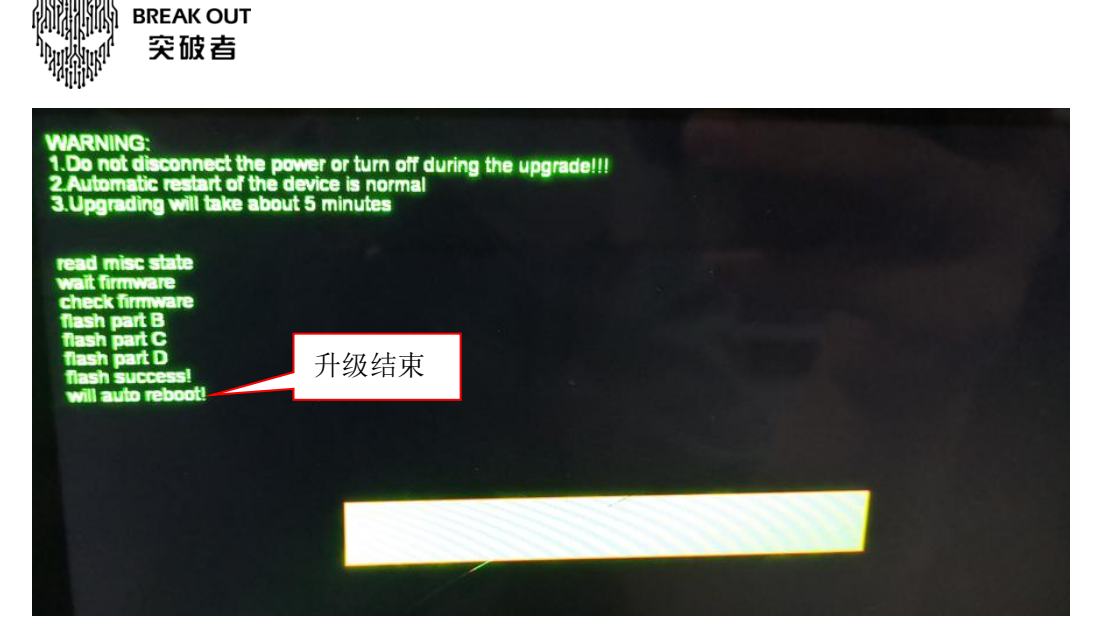

升级结束,第三次自动重启,开机后弹窗提示"恭喜升级成功,新版本为: XXXXXXXXX", M2 回到正常使用状态。

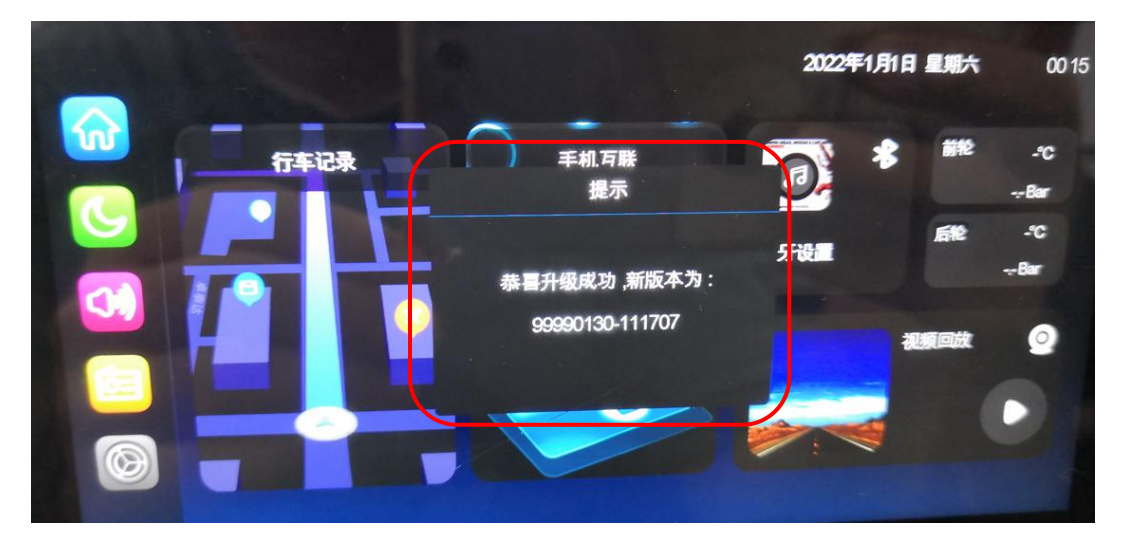

点系统设置-固件版本,也可以查看是否已升级至 APP 上下载的最新版本

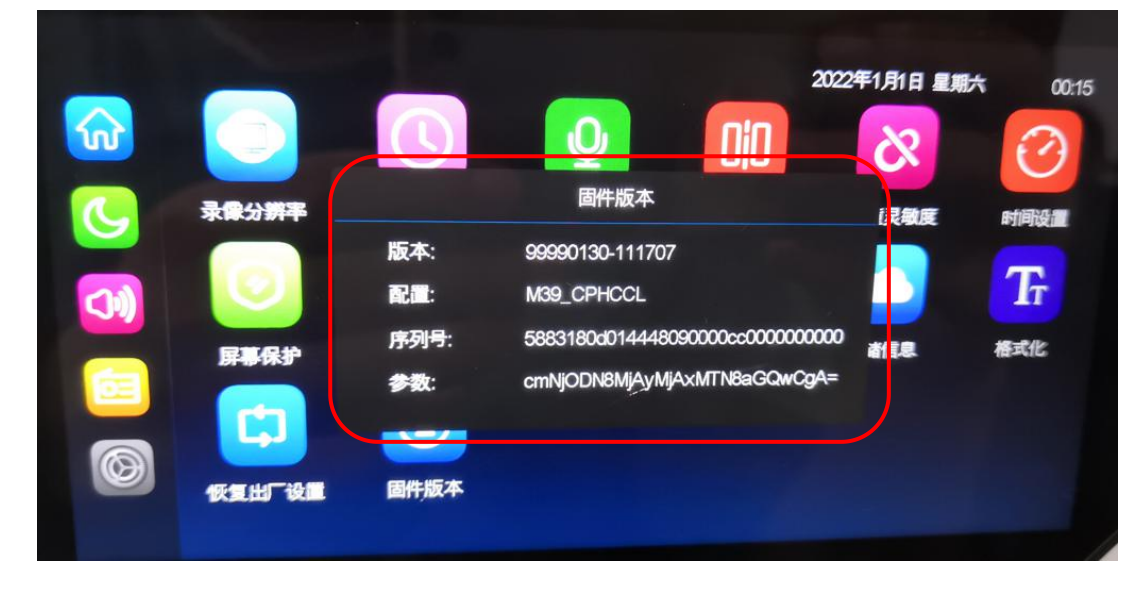